## Cisco IP Phone 7800 Series 및 8800 Series Multiplatform Phone의 BLF를 통해 동료의 회선 구성 및 모니터링

#### 목표

동료의 회선 모니터링은 BLF(Busy Lamp Field)를 통해 가능합니다.BLF는 IP Phone의 표시 등 표시등으로서 네트워크에 있는 다른 전화의 상태를 감시자에게 표시합니다.이 기능은 다른 사람, 일반적으로 프런트 데스크 직원 또는 비서 등의 통화를 일상적으로 처리하는 사람에게 유용합니다.BLF의 목적은 다른 내선 번호의 상태를 한 눈에 확인하는 것입니다.일반적으로 전화기의 웹 기반 유틸리티에서 구성됩니다.통화 관리자를 사용 중일 때도 통화 관리자에서 구성할 수 있습니다.BLF에는 일반적으로 다음과 같은 동작이 있습니다.

- 녹색 모니터링되는 회선이 유휴 상태이며 사용 가능합니다.
- 황색 기능을 설정하는 동안 구성 오류가 발생했습니다.
- 빨간색(계속) 모니터링되는 회선이 사용 중입니다.
- 빨간색(깜박임) 모니터링되는 회선이 울리고 있습니다.

참고:Cisco IP Phone 7811에서는 BLF를 사용할 수 없습니다.

이 문서에서는 다음을 사용하여 Cisco IP Phone 7800 Series 및 8800 Series Multiplatform Phones의 BLF를 통해 동료의 라인을 구성하고 모니터링하는 방법을 설명합니다.

- URI(Uniform Resource Identifier) URI는 인터넷 또는 서버의 리소스를 나타냅니다.일 반적으로 http 프로토콜을 사용하여 브라우저에서 액세스할 수 있습니다.이는 간단한 BLF 컨피그레이션 구축과 같은 특정 애플리케이션에 도움이 될 수 있습니다.
- 확장 함수 이 옵션을 사용하여 함수를 호출할 수 있습니다.예:fnc=sd;단축 다이얼 기능 을 호출합니다.URI 구축과 비교했을 때 확장 기능을 사용하면 여러 감시자를 전화기에 대 해 더 쉽게 구성할 수 있습니다.

**참고:**통화 관리자를 사용하는 경우 해당 제품 설명서를 참조하여 BLF 구성 방법을 확인하십 시오.

### 적용 가능한 장치

- IP Phone 8800 시리즈
- IP Phone 7800 시리즈

#### 소프트웨어 버전

• 11.0.1

#### 통화 중 램프 구성 필드

#### URI 사용

1단계. 웹 기반 유틸리티에 액세스하고 Admin Login(관리자 로그인) > advanced(고급)를 클

릭합니다.

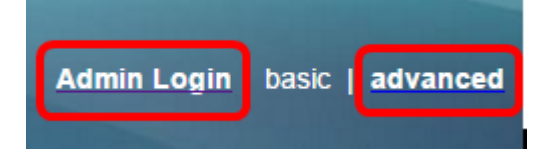

2단계. Voice(음성) > Att Console(콘솔)을 클릭합니다.

|   | Info   | Voice  | Call History | Personal Dire | ctory  |      |
|---|--------|--------|--------------|---------------|--------|------|
|   | System | SIP    | Provisionin  | g Regional    | Phone  | User |
| _ |        |        |              |               |        |      |
|   | Ext 9  | Ext 10 | User         | Att Console   | TR-069 |      |

3단계. BLF *목록 URI* 필드에 BLF 목록 URI*를* 입력합니다.

**참고:**이 예에서 BLF 목록 URI는 9727441325\_blf입니다.

| General                     |                |
|-----------------------------|----------------|
| Subscribe Expires:          | 1800           |
| Number of Units:            | 3 -            |
| Server Type:                | Asterisk 👻     |
| BLF List URI:               | 9727441325_blf |
| Use Line Keys For BLF List: | No             |

4단계. Use Line Keys for BLF List(BLF 목록에 회선 키 사용)의 경우 전화기의 회선 키를 사용 할 경우 드롭다운 메뉴에서 **Yes(예**)를 선택합니다.

**참고:**KEM(Key Expansion Module)이 연결된 경우 전화기의 회선 키를 사용한 후에 KEM의 회 선 키가 사용됩니다.

| General                           |                |
|-----------------------------------|----------------|
| Subscribe Expires:                | 1800           |
| Number of Units:                  | 3 -            |
| Server Type:                      | Asterisk 👻     |
| BLF List URI:                     | 9727441325_blf |
| Use Line Keys For BLF List:       | No             |
| Attendant Console LCD Brightness: | Yes            |
| BXfer On Speed Dial Enable:       | No             |

5단계. Submit All Changes(모든 변경 사항 제출)를 클릭합니다.

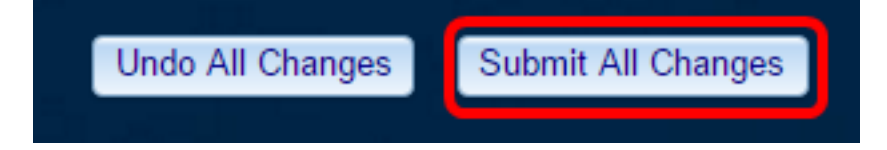

이제 Cisco IP Phone 8800 Series에서 URI를 사용하여 BLF를 구성해야 합니다.

.. .. .

1단계. 웹 기반 유틸리티에 액세스하고 Admin Login(관리자 로그인) > advanced(고급)를 클 릭합니다.

| Admin Login | basic | advanced |
|-------------|-------|----------|
|             |       |          |

2단계. 음성 > 전화를 클릭합니다.

| Info   | Voice | Call History | Personal Dire | ctory |      |
|--------|-------|--------------|---------------|-------|------|
| System | SIP   | Provisioning | g Regional    | Phone | User |

3단계. 감시자가 될 내선 번호를 선택합니다.모니터링 중인 전화기의 상태는 감시자의 전화기 에 표시됩니다.

참고:이 예에서는 라인 키 4가 선택됩니다.

4단계. Extension 4 드롭다운 메뉴에서 Disabled를 선택합니다.

| Line Key 4 |                        |          |
|------------|------------------------|----------|
|            | Extension:             | 4 👻      |
|            | Share Call Appearance: | 1        |
|            | Extended Function:     | 2        |
|            |                        | 3        |
| Line Key 5 |                        | 4        |
|            | Extension:             | 5        |
|            | Share Call Appearance: | 6        |
|            | Extended Function:     | 7        |
|            |                        | 8        |
| Line Key 6 |                        | 9        |
|            | Extension:             | 10       |
|            | Share Call Appearance: | Disabled |

5단계. 확장 BLF 문자열을 입력합니다.이 예에서는 fnc=blf;sub=9727441325\_blf@\$PROXY;ext=9727441324@PROXY이 입력되고 여기서:

• Fnc = 확장 함수의 정의입니다.

• Ext = 단축 다이얼의 확장입니다.

**참고:**이 예에서 9727441325는 라인 4를 통해 확장 9727441324를 모니터링할 수 있습니다.

| Line Key 3             |                                                         |
|------------------------|---------------------------------------------------------|
| Extension:             | 3 👻                                                     |
| Share Call Appearance: | private -                                               |
| Extended Function:     |                                                         |
| Line Key 4             |                                                         |
| Extension:             | Disabled -                                              |
| Share Call Appearance: | private 👻                                               |
| Extended Function:     | fnc=blf;sub=9727441325_blf@\$PROXY;ext=9727441324@PROXY |

6단계. Submit All Changes(모든 변경 사항 제출)를 클릭합니다.

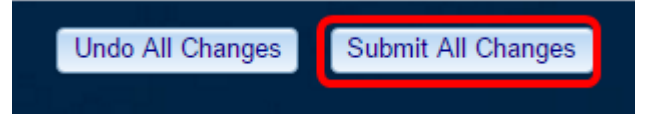

이제 전화기에 확장 BLF를 구성해야 합니다.

# 동료의 회선 모니터링

1단계. Cisco IP Phone 7800 Series 또는 8800 Series Multiplatform Phone에서 걸려오는 전 화를 받습니다.

2단계. 감시자 또는 KEM(키 확장 모듈)의 전화기에서 찾은 내선 번호의 회선 키에서 통화를 착신 전환해야 하는 내선 번호의 전화 상태를 확인합니다.

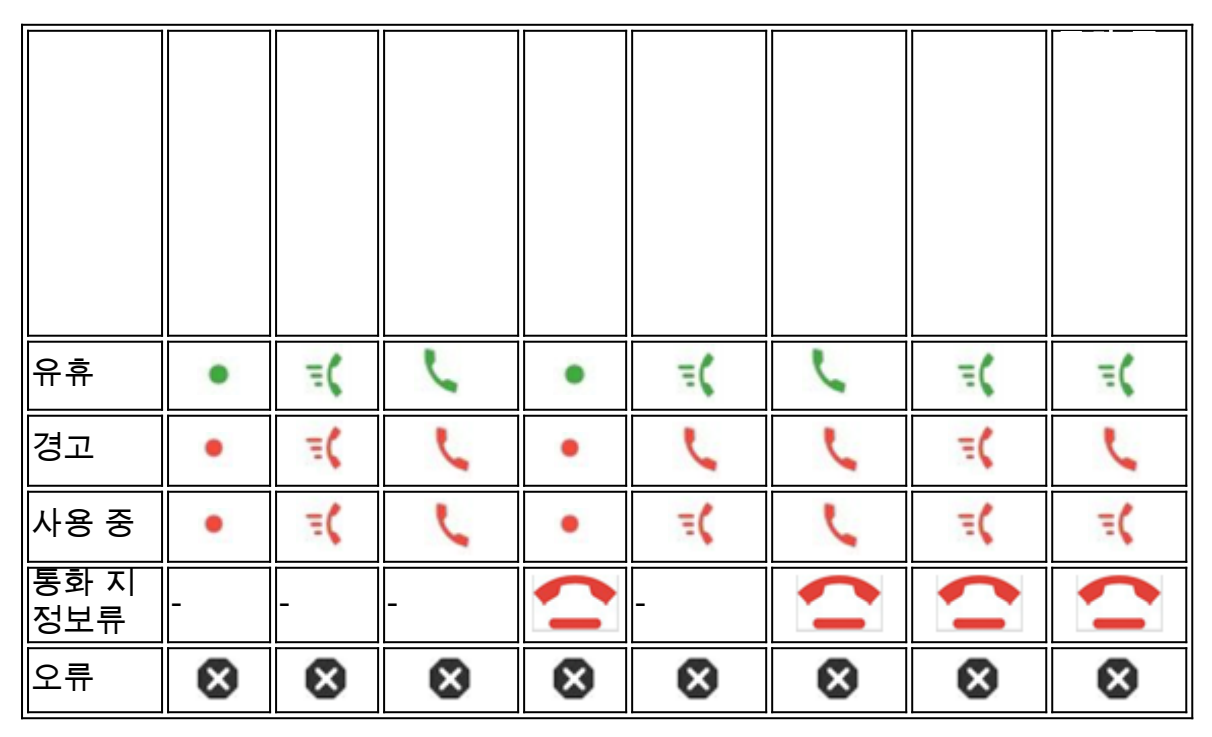

- 녹색 LED 모니터링 중인 회선을 사용할 수 있음을 의미합니다.통화를 착신 전환할 수 있습니다.
- 빨간색 LED 모니터링 중인 회선이 사용 중임을 의미합니다.착신 전환은 가능하지만 통화 착신 전환 규칙에 따라 통화가 삭제되거나 음성 사서함으로 착신 전환될 수 있습니 다.
- 빨간색 LED가 깜박임 모니터링되는 회선이 울리고 있음을 의미합니다.빨간색 LED가

있는 선으로 처리합니다.

• 황색 LED — 기능을 설정하는 동안 구성 오류가 발생했음을 의미합니다.

이제 라인의 상태를 확인했습니다.

### 이 문서와 관련된 비디오 보기...

<u>여기를 클릭하여 Cisco의 다른 기술 대화를 확인하십시오.</u>